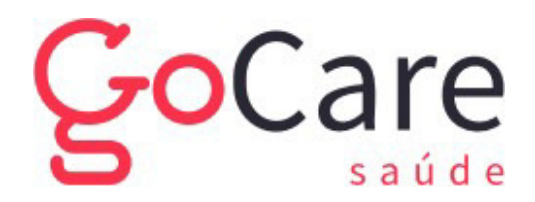

# MANUAL DE **CADASTRO DE** LOGIN -PREPOSTO

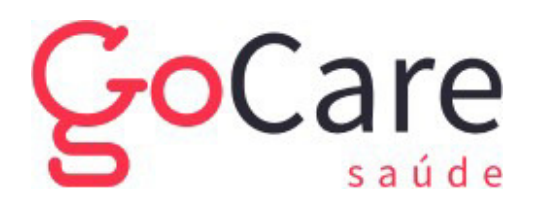

Q Rua Erasmo Braga, 1175, Jardim Chapadão – Campinas/SP - CEP: 13.070-147
 III (19) 3199 2588 I (○) (19) 98135-3958 I (☎ credenciamento@gocaresaude.com.br

# LEIA ATENTAMENTE

- 1. Acesse o portal GoCare, através do link: <u>https://gssgocare.com.br/gss/main</u>
- 2. Digiteo Login e a Senha fornecidos pela operadora
- 3. Clique em Validar

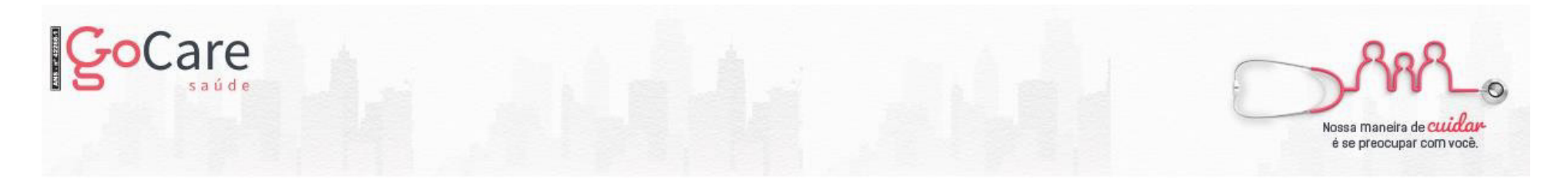

| dentifica   | ção            |  |
|-------------|----------------|--|
| Login Senha |                |  |
|             | Validar Limpar |  |

Esqueci minha senha | Cadastre-se

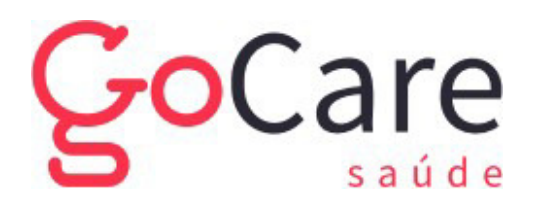

Q Rua Erasmo Braga, 1175, Jardim Chapadão – Campinas/SP - CEP: 13.070-147
 III (19) 3199 2588 I 
 (0 (19) 98135-3958 I 
 (19) 2588 I 
 (19) 2588 I 
 (19) 2588 I 
 (19) 2588 I 
 (19) 2588 I 
 (19) 2588 I 
 (19) 2588 I 
 (19) 2588 I 
 (19) 2588 I 
 (19) 2588 I 
 (19) 2588 I 
 (19) 2588 I 
 (19) 2588 I 
 (19) 2588 I 
 (19) 2588 I 
 (19) 2588 I 
 (19) 2588 I 
 (19) 2588 I 
 (19) 2588 I 
 (19) 2588 I 
 (19) 2588 I 
 (19) 2588 I 
 (19) 2588 I 
 (19) 2588 I 
 (19) 2588 I 
 (19) 2588 I 
 (19) 2588 I 
 (19) 2588 I 
 (19) 2588 I 
 (19) 2588 I 
 (19) 2588 I 
 (19) 2588 I 
 (19) 2588 I 
 (19) 2588 I 
 (19) 2588 I 
 (19) 2588 I 
 (19) 2588 I 
 (19) 2588 I 
 (19) 2588 I 
 (19) 2588 I 
 (19) 2588 I 
 (19) 2588 I 
 (19) 2588 I 
 (19) 2588 I 
 (19) 2588 I 
 (19) 2588 I 
 (19) 2588 I 
 (19) 2588 I 
 (19) 2588 I 
 (19) 2588 I 
 (19) 2588 I 
 (19) 2588 I 
 (19) 2588 I 
 (19) 2588 I 
 (19) 2588 I 
 (19) 2588 I 
 (19) 2588 I 
 (19) 2588 I 
 (19) 2588 I 
 (19) 2588 I 
 (19) 2588 I 
 (19) 2588 I 
 (19) 2588 I 
 (19) 2588 I 
 (19) 2588 I 
 (19) 2588 I 
 (19) 2588 I 
 (19) 2588 I 
 (19) 2588 I 
 (19) 2588 I 
 (19) 2588 I 
 (19) 2588 I 
 (19) 2588 I 
 (19) 2588 I 
 (19) 2588 I 
 (19) 2588 I 
 (19) 2588 I 
 (19) 2588 I 
 (19) 2588 I 
 (19) 2588 I 
 (19) 2588 I 
 (19) 2588 I 
 (19) 2588 I 
 (19) 2588 I 
 (19) 2588 I 
 (19) 2588 I 
 (19) 2588 I 
 (19) 2588 I 
 (19) 2588 I 
 (19) 2588 I 

1. Após acesso ao sistema, no menu lateral clique em Prepostos:

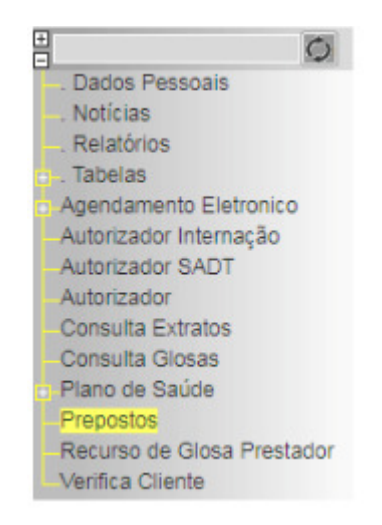

2. O sistema abrirá um novo campo. Clique na opção Prepostos.

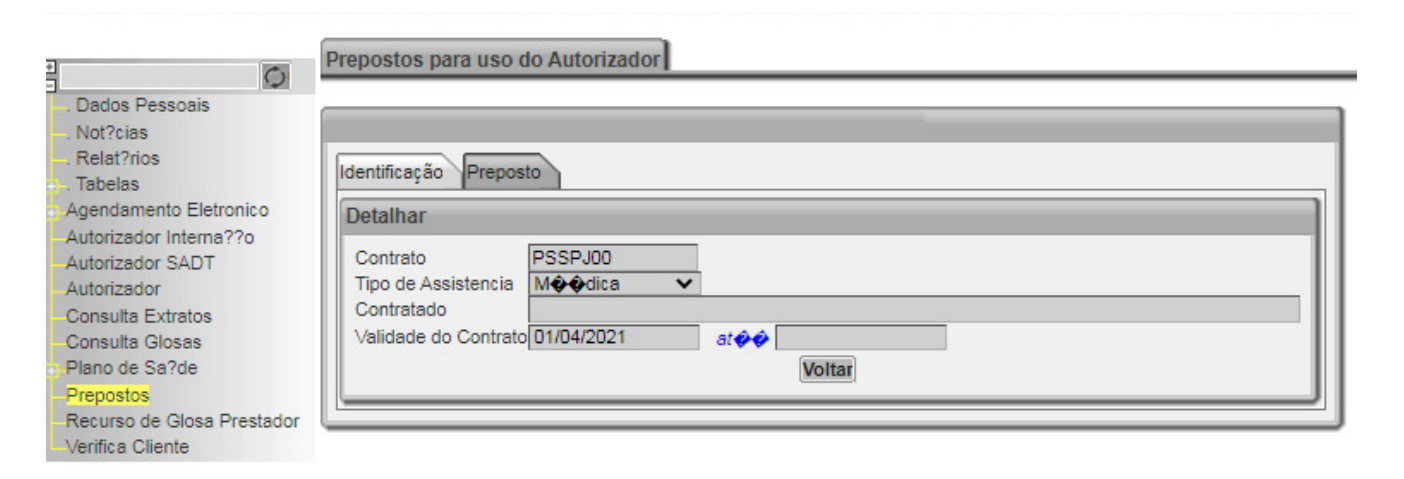

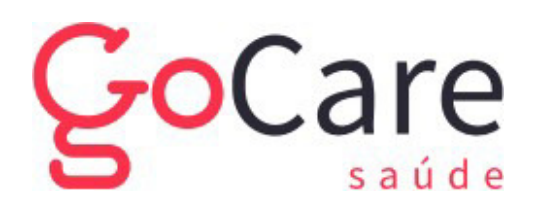

Q Rua Erasmo Braga, 1175, Jardim Chapadão – Campinas/SP - CEP: 13.070-147
 III (19) 3199 2588 I 
 (⊆ (19) 98135-3958 I 
 (⊆ credenciamento@gocaresaude.com.br

3. Clique em **incluir**, e preencha os dados pessoais do funcionário a ser incluso:

| Veja as suas<br>Mensagens                                                                                                    | Prepostos para uso do Autorizador<br>Consultar Alterar                                                                                                    |        |
|----------------------------------------------------------------------------------------------------|----------------------------------------------------------------------------------------------------|--------|
| Dados Pessoais<br>Noticias<br>Relatórios<br>Tabelas<br>Agendamento Eletronico                                                                                                    | Identificação Preposto Incluir Incluir Remover S GSS - Google Chrome G gssgocare.com.br/gss/main?action=contratoSaudeOpPreposto_X_X_paralelaCriarPessoa&campos=ii | dPesso |
| Autorizador Internação<br>Autorizador SADT<br>Autorizador<br>Consulta Extratos<br>Consulta Glosas<br>Plano de Saúde<br>Prepostos<br>Recurso de Glosa Prestador<br>Venfica Cliente | Identificação<br>Criar/Buscar Pessoa<br>CPF<br>Nome<br>Nascimento                                                                                                 |        |
| Últimas tarefas:                                                                                                    | Naturalidade<br>Sexo<br>Estado Civil<br>E-mail<br>Confirmar Fechar                                                                                                |        |

4. Em seguida, crie login e senha de acesso. Clique em sugestão para gerar login e insira a senha definida pelo usuário ou senha padrão da operadora - 10203040.

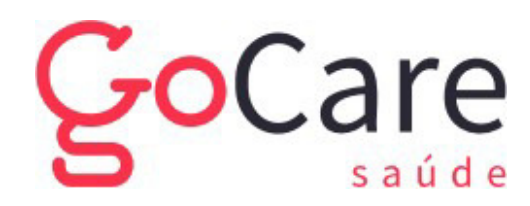

Q Rua Erasmo Braga, 1175, Jardim Chapadão – Campinas/SP - CEP: 13.070-147
 III (19) 3199 2588 I (○) (19) 98135-3958 I (☎ credenciamento@gocaresaude.com.br

| Graduação<br>Identificação Endereg                                                                                                    | co/Telefone Internet Conta Bancária Documentação |  |
|----------------------------------------------------------------------------------------------------|--------------------------------------------------|--|
| Alterar                                                                                                    |                                                  |  |
| C & digo<br>Nome<br>Data de Nascimento<br>Sexo<br>Estado Civil<br>Naturalidade<br>Login<br>Senha<br>Redigite a senha<br>Foto<br>Curriculo Profissional | Sugest��o                                        |  |
|                                                                                                    | Confirmar Fechar                                 |  |

5. Clique em confirmar e usuário terá acesso ao sistema.

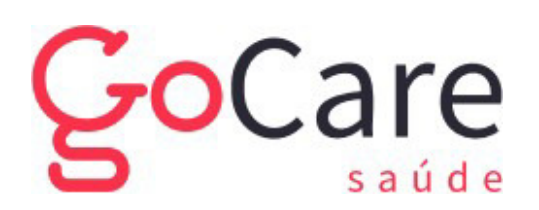

# SEGUE ABAIXO ALGUMAS ORIENTAÇÕES:

- 1. Se houver dúvidas, o prestador deverá entrar em contato através do telefone (19)3199-2588 ramal 1002 ou 1003, WhatsApp (19) 98135-3958 horário de atendimento de Segunda a Sexta das 08:00hrs às 17:00hrs, ou por e-mail: credenciamento@gocaresaude.com.br.
- 2. O cadastro de **preposto** é disponibilizado normalmente para a recepção, visto que não terá acesso a informações administrativas, como valores, extratos, pagamentos, etc.
- 3. No caso de cadastro de <u>mantenedor</u>, onde este terá acesso ilimitado ao sistema, inclusive pagamentos, extratos, etc., o responsável deverá contatar a operadora nos canais acima, para realização do cadastro, sendo necessário os seguintes dados: Nome completo, data de nascimento, naturalidade, estado civil e e-mail de contato.

Referências: sistema GSS GoCare - <u>https://gssgocare.com.br/gss/main</u> Data da alteração: 21/01/2022